## HƯỚNG DẪN ĐĂNG KÝ XÉT TUYỀN VÀO KHOA QUỐC TẾ - ĐẠI HỌC HUẾ

## MỌI THÔNG TIN, THẮC MẮC HOẶC CẦN ĐƯỢC GIẢI ĐÁP, VUI LÒNG THAM GIA NHÓM ZALO QUA LINK: <u>https://zalo.me/g/tagfyq410</u>

**Lưu ý:** Để được xét tuyển vào các ngành đào tạo của Đại học Huế thí sinh phải đồng thời đăng ký hồ sơ trên Hệ thống tuyển sinh của Đại học Huế (từ ngày 19/06/2025 đến 15/07/2025) và đăng ký nguyện vọng trên Hệ thống hỗ trợ tuyển sinh chung của Bộ Giáo dục và Đào tạo (từ ngày 16/7/2025 đến 17h00 ngày 28/7/2025) theo quy định và hướng dẫn.

BƯỚC 1: Vào Link <u>https://dkxt.hueuni.edu.vn/</u> và Tạo tài khoản

BƯỚC 2: Đăng nhập bằng Tài khoản vừa mới tạo

## <mark>BƯỚC 3</mark>: Khai báo hồ sơ cơ bản

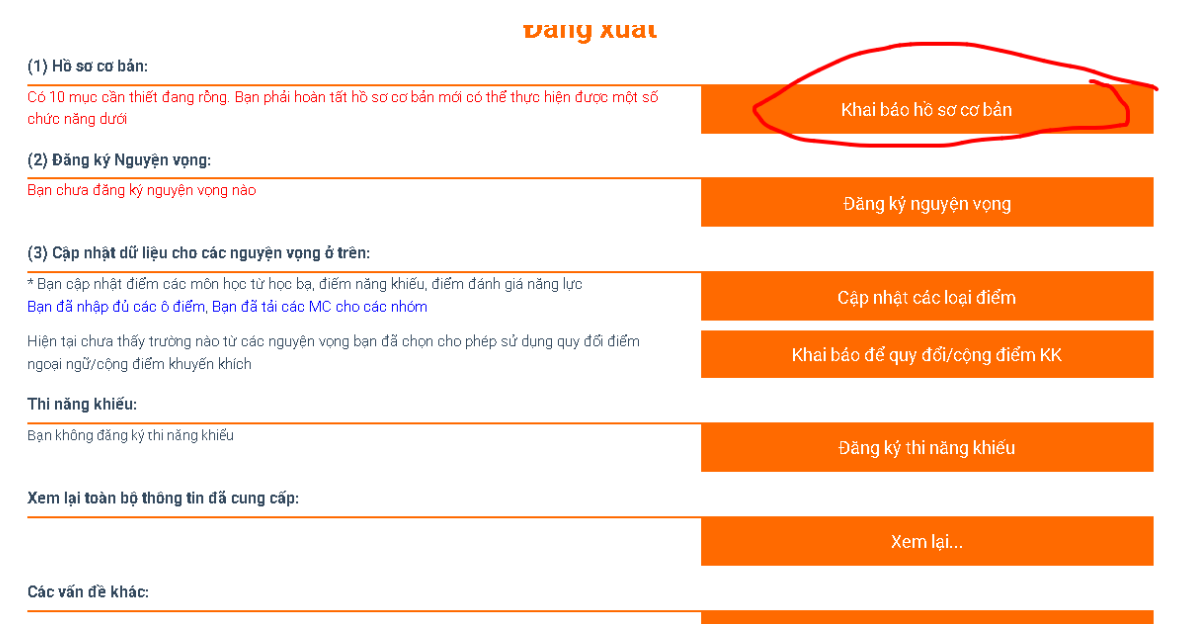

Lưu ý: Trong bước này thí sinh cần khai đầy đủ, chính xác, trung thực các thông tin cá nhân, sau khi khai báo xong thì Click vào "**Ghi lại**" để lưu hồ sơ.

## Thông tin cơ bản

| Số hồ sơ              | 25103497                                  |  |
|-----------------------|-------------------------------------------|--|
| Họ tên                | * Test1                                   |  |
| Ngày sinh             | * 01/01/2025                              |  |
| Giới tính             | ∞<br>● Nam Ο Nữ<br>                       |  |
| Dân tộc               | • 01 - Kinh •                             |  |
| Căn cước CD           | 123456789101                              |  |
| Email                 | * huis@hueuni.edu.vn                      |  |
| Tỉnh                  | ້ 33 - Thành phố Huế                      |  |
| Huyện                 | 02 - Huyện Phong Điền 🔹                   |  |
| Xã/Phường             | Hương Sơ                                  |  |
| Lớp 10                | 🖋 🖋 33011 THPT Phong Điền (Thành phố Huế) |  |
| Lớp 11                | 🖋 33011 THPT Phong Điền (Thành phố Huế)   |  |
| Lớp 12                | 🖋 33011 THPT Phong Điền (Thành phố Huế)   |  |
| Năm tốt nghiệp        | 2024                                      |  |
| Học lực lớp 12        | Khá                                       |  |
| Hạnh kiểm lớp 12      | Tőt                                       |  |
| Đối tượng             | Hướng dẫn khai ĐT/KV                      |  |
| Khu vực               | ' 2NT -                                   |  |
| Liên lạc              |                                           |  |
| Họ tên người nhận(**) | Huis                                      |  |
| Địa chỉ               | 01 Dien Bien Phu                          |  |
|                       | · [                                       |  |

# BƯỚC 4: Đăng ký nguyện vọng

| (1) Hồ sơ cơ bản:                                                                                                    |                                  |
|----------------------------------------------------------------------------------------------------|----------------------------------|
| Đã nhập đú các mục cần thiết để thực hiện các chức năng tiếp theo                                                                               | Khai báo hồ sơ cơ bản            |
| (2) Đăng ký Nguyện vọng:                                                                                                    |                                  |
| Bạn chưa đăng ký nguyện vọng nào                                                                                                    | Đăng ký nguyện vọng              |
| (3) Cập nhật dữ liệu cho các nguyện vọng ở trên:                                                                                                |                                  |
| * Bạn cập nhật điểm các môn học từ học bạ, điếm năng khiếu, điểm đánh giả năng lực<br>Bạn đã nhập đú các ô điểm, Bạn đã tái các MC cho các nhỏm | Cập nhật các loại điểm           |
| Hiện tại chua thấy trường nào từ các nguyện vọng bạn đã chọn cho phép sứ dụng quy đổi điểm<br>ngoại ngữ/cộng điểm khuyến khich                  | Khai báo để quy đối/cộng điểm KK |
| Thi năng khiếu:                                                                                                    |                                  |
| Bạn không đảng kỳ thi năng khiếu                                                                                                    | Đăng ký thi năng khiếu           |
| Xem lại toàn bộ thông tin đã cung cấp:                                                                                                    |                                  |
|                                                                                                    | Xem lại                          |
| Các vấn đề khác:                                                                                                    |                                  |
|                                                                                                    | Đối mật khấu                     |

Trong bước này, thí sinh thực hiện lần lượt như sau:

Chọn vào mục: Thêm nguyện vọng

|                  | ĐĂNG KŶ NGUYỆN VỌNG<br><b>ĐỢT 1 NĂM 2025</b><br>Test1 |  |
|------------------|-------------------------------------------------------|--|
| Thêm nguyện vọng |                                                       |  |
|                  | $\bigotimes$                                          |  |

Tiếp tục, chọn tên trường, tên ngành, phương thức và tổ hợp muốn xét tuyển:

*Lưu ý*: Nếu bạn muốn xét tuyển theo phương thức xét điểm thi THPT hoặc phương thức kết hợp giữa điểm thi và chứng chỉ ngoại ngữ thì đều chọn là "Xét kết quả thi tốt nghiệp THPT" sau đó chọn vào tổ hợp tương ứng.

Đối với xét tuyển theo phương thức kết hợp: Toán – Văn – Chứng chỉ ngoại ngữ thì chọn D01; Toán – Sử - Chứng chỉ ngoại ngữ thì chọn D09; Toán – Địa - Chứng chỉ ngoại ngữ thì chọn D10.

| <b>Tạo nguyện vọng mới</b><br>Nguyện vọng <b>1</b> |  |  |
|----------------------------------------------------|--|--|
| Chọn trường tuyển sinh:                            |  |  |
| DHI Khoa Quốc tế - Đại học Huế 🔹                   |  |  |
| Chọn ngành học:                                    |  |  |
| 7850102 Kinh tế tài nguyên thiên nhiên -           |  |  |
| Chọn phương thức xét tuyển:                        |  |  |
| 200 Xết kết quả học tập cấp THPT (học bạ) -        |  |  |
| Chọn Tổ hợp điểm xét tuyển:                        |  |  |
| C03: TO-VA-SU (Toán, Ngữ văn, Lịch sử) -           |  |  |
|                                                    |  |  |
| Ghi lại Thoát                                      |  |  |

Sau khi hoàn thành thì Click vào "**Ghi lại**" để lưu thông tin, hệ thống sẽ trả về giao diện Đăng ký nguyện vọng như sau:

| iêm ng<br>ip lại n | guyện vọng<br>guyện vọng                                                                                                    |   |   |
|--------------------|----------------------------------------------------------------------------------------------------|---|---|
| 1                  | <ul> <li>Ngành Kinh tế tài nguyên thiên nhiên (7850102) ,Khoa Quốc tế - Đại học Huế (DH)</li> <li>PTXT: Xết kết quả học tập cấp THPT (học bạ) (200) (C03)</li> <li>Chưa cung cấp dữ liệu</li> </ul> | î | Ō |
| 2                  | <ul> <li>Ngành Công nghệ kỹ thuật môi trường (7510406) ,Khoa Quốc tế - Đại học Huế (DHI)</li> <li>PTXT: Xết kết quả học tập cấp THPT (học bạ) (200) (C04)</li> <li>Chưa cung cấp dữ liệu</li> </ul> | î | Ō |

Ở Giao diện này, thí sinh muốn thêm nguyện vọng thì sử dụng "Thêm nguyện vọng"; muốn sắp xếp thứ tự nguyện vọng thì chọn "Sắp lại nguyện vọng"...sau đó thí sinh click vào phần mũi tên trên màn hình để trở lại giao diện xét tuyển.

## Bước 5: Cập nhật các loại điểm

| (1) Hồ sơ cơ bản:                                                                                                    |                                   |
|----------------------------------------------------------------------------------------------------|-----------------------------------|
| Đã nhập đủ các mục cần thiết để thực hiện các chức năng tiếp theo                                                                                                    | Khai báo hồ sơ cơ bản             |
| (2) Đăng ký Nguyện vọng:                                                                                                    |                                   |
| Bạn đã đãng ký 2 nguyện vọng                                                                                                    | Đặng ký nguyên vọng               |
| <ul> <li>Có 2 ny Chựa cung cấp dữ liệu</li> <li>Pổa chí họa các dựa chíc chíc chíc trên trên trên the constant of the constant of the chick of the constant of the chick of the chick of the chi</li></ul> | bang ng ngayan tang               |
| Đề nguị pâu ra dùng chác uguế (3) để uoạn tất dà liện củo ngàyêu xông                                                                                                    |                                   |
| (3) Cập nhật dữ liệu cho các nguyện vọng ở trên:                                                                                                    |                                   |
| * Bạn cập nhật điểm các môn học từ học bạ, điếm năng khiếu, điểm đánh giả năng lực                                                                                                    | Cân nhất các loại điểm            |
| Có 16 ô điểm chưa nhập, Có 1 nhóm chưa tái MC                                                                                                    | cáp nhật các loại diem            |
| * Có 1 trường (DHI) cho phèp sứ dụng một số loại hồ sơ (chứng chí, văn bằng, thành tịch) để                                                                                                    | Khai báo để cuy đổi (công điểm KK |
| quy đổi điểm ngoại ngữ và xét cộng điểm khuyển khích. Bạn click nút "Khai bảo để quy đổi/cộng<br>Tổa nước đầu của                                                                                                    |                                   |
| diem KK1 de khai bao<br>A Uiên obvo có bồ sự các được khoi bác                                                                                                    |                                   |
|                                                                                                    |                                   |
| Thi năng khiếu:                                                                                                    |                                   |
| Bạn không đáng ký thi năng khiếu                                                                                                    | Đặng ký thị nặng khiếu            |
|                                                                                                    | bang ny aninang talea             |
| Xem lại toàn bộ thông tin đã cung cấp:                                                                                                    |                                   |
|                                                                                                    | Xem lại                           |
|                                                                                                    |                                   |
| Các vấn đề khác:                                                                                                    |                                   |
|                                                                                                    | Đối mật khấu                      |
|                                                                                                    |                                   |

Tại bước này thí sinh cần thực hiện việc nhập điểm cho các môn học thuộc các tổ hợp đã đăng ký xét tuyển (Lưu ý: Đối với học bạ thì sử dụng điểm của 4 học kỳ bao gồm 2 học kỳ lớp 11 và 2 học kỳ lớp 12, làm tròn đến 1 chữ số thập phân, sử dụng dấu chấm (.) để thể hiện số thập phân). Sau đó thí sinh chọn vào phần tải minh chứng (là file ảnh, chụp kết quả học bạ của thí sinh theo từng học kỳ, để tải nhiều minh chứng lên thì click lại vào phần tải minh chứng và chọn dấu cộng (+) ở phía góc phải trên của hộp thoại và thêm minh chứng)

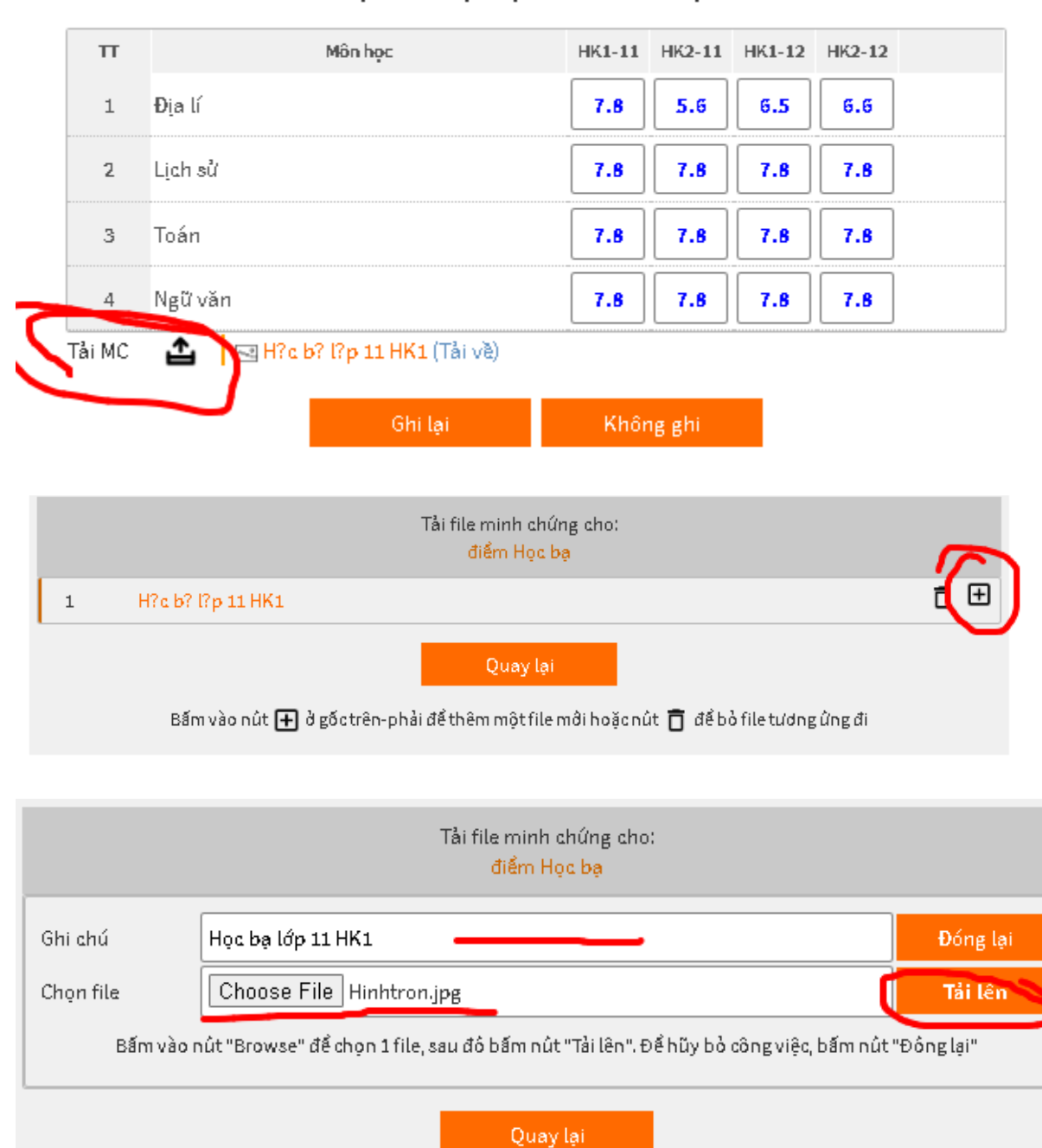

## NHẬP ĐIỂM HỌC BẠ CHO CÁC MÔN HỌC:

Bấm vào nút 🛨 ở gốctrên-phải để thêm một file mới hoặc nút 🛅 để bỏ file tương ứng đi

Sau khi hoàn thiện khai báo điểm và tải minh chứng, chọn vào "Ghi lại" để lưu dữ liệu

Riêng đối với phương thức xét điểm thi THPT và Phương thức kết hợp thì không cần phải nhập điểm mà sẽ do Hệ thống tự cập nhật khi có điểm thi.

#### NHẬP ĐIỂM THI TN THPT CÁC MÔN THI:

(Bạn không cần phải nhập điểm thi TN THPT vì Ban TS Đại Học Huế sẽ tự cập nhật khi nhận được kết quả thi từ hệ

thống của Bộ)

| тт | Môn thi   | Điểm<br>thi |
|----|-----------|-------------|
| 1  | Toán      |             |
| 2  | Ngữ văn   |             |
| 3  | Tiếng Anh |             |

BƯỚC 6. Nếu các thí sinh có các chứng chỉ ngoại ngữ/thành tích để được cộng điểm theo quy định thì chọn vào phần "Khai báo để quy đổi/Cộng điểm KK" hoặc để sử dụng xét theo phương thức kết hợp điểm thi và chứng chỉ ngoại ngữ

| (1) Hồ sơ cơ bản:                                                                                                    |                                  |
|----------------------------------------------------------------------------------------------------|----------------------------------|
| Đã nhập đủ các mục cần thiết để thục hiện các chức năng tiếp theo                                                                                                    | Khai báo hồ sơ cơ bản            |
| (2) Đăng ký Nguyện vọng:                                                                                                    |                                  |
| Bạn đã đăng kỳ 2 nguyện vọng                                                                                                    | Đăng ký nguyện vọng              |
| (3) Cập nhật dữ liệu cho các nguyện vọng ở trên:                                                                                                    |                                  |
| <sup>A</sup> Bạn cập nhật điểm các môn học từ học bạ, điểm năng khiếu, điểm đánh giả năng lực<br>Bạn đã nhập đú các ô điểm, Bạn đã tái các MC cho các nhỏm                                                     | Cập nhật các loại điểm           |
| * Có 1 trường (DHI) cho phép sú dụng một số loại hỗ sơ (chủng chí, văn bằng, thành tích) để quy đối điểm ngoại ngủ và xét cộng điểm khuyển khich. Bạn click nút "Khai bào để quy đối/cộng điểm KK" để khai bào | Khai báo để quy đối/cộng điểm KK |
| Thi năng khiếu:                                                                                                    |                                  |
| Bạn không đăng kỳ thi năng khiếu                                                                                                    | Đăng ký thi năng khiếu           |
| Xem lại toàn bộ thông tin đã cung cấp:                                                                                                    |                                  |
|                                                                                                    | Xem lại                          |
| Các vấn đề khác:                                                                                                    |                                  |
|                                                                                                    | Đối mật khấu                     |

Trong bước này thí sinh thực hiện như sau:

Nếu có chứng chỉ ngoại ngữ để được cộng thêm điểm thưởng/quy đổi thì chọn vào mục "Thêm chứng chỉ ngoại ngữ"; Nếu có các thành tích khác thì chọn mục "Thêm hồ sơ khác", sau đó làm theo hướng dẫn trên màn hình.

| Khai báo hồ sơ cho quy đối điểm ngoại ngữ và cộng điểm khuyến<br>khích                                                                      |
|----------------------------------------------------------------------------------------------------|
| ÐỢT 1 NĂM 2025 - Test1                                                                                                    |
| 1. Chứng chỉ Ngoại ngữ                                                                                                    |
| (sử dụng để xết quy đổi điểm hoặc cộng điểm khuyến khích)                                                                                   |
| Xem thông tin dựa trên NV đã chọn                                                                                                    |
| Thêm chứng chỉ ngoại ngữ mới                                                                                                    |
| 2. Các loại hồ sơ khác (loại giấy tờ, văn bằng, thành tích)<br>(sử dụng để xét cộng điểm khuyến khích)<br>Xem thông tin dựa trên NV đã chọn |
| Thêm hỗ sơ khác mới                                                                                                    |
| E                                                                                                    |

# Khai báo hồ sơ cho quy đối điểm ngoại ngữ và cộng điểm khuyến khích

ĐỢT 1 NĂM 2025 - Test1

### 1. Chứng chỉ Ngoại ngữ

(sử dụng để xét quy đổi điểm hoặc cộng điểm khuyến khích)

| Xem | hông tin dựa trên NV đã chọn                                                                                     |
|-----|----------------------------------------------------------------------------------------------------|
|     | Thêm chứng chỉ ngoại ngữ mới                                                                                     |
| 1   | <b>/STEP</b><br>Khung năng lực: <b>Bậc 4</b><br>Khung tham chiếu: <b>B2</b><br>Mức điểm: <b>6.0</b> – <b>6.5</b> |
|     | <mark>Chưa tải MC lên)</mark><br>Chưa duyệt)                                                                     |

2. Các loại hồ sơ khác (loại giấy tờ, văn bằng, thành tích...)

(sử dụng để xét cộng điểm khuyến khích)

| Thêm hồ sơ khác mới                                                                                                    |
|----------------------------------------------------------------------------------------------------|
| Giải Nhất HSG các môn trong tổ hợp môn xét tuyển.<br>- Thuộc loại: Các giải thuộc cuộc thi cấp tỉnh, thành phố trực thuộc trung ươn<br>- Điểm cộng: 3 (thang điểm 30), 15 (thang điểm 150), 120 (thang điểm 1200) |
| (Chưa tải MC lên)                                                                                                    |
| (Chưa duyết)                                                                                                    |

# BƯỚC 7. Kiểm tra thông tin lần cuối

| Đăng xuất                                                                                                    |                                  |
|----------------------------------------------------------------------------------------------------|----------------------------------|
| (1) Hồ sơ cơ bản:                                                                                                    |                                  |
| Đã nhập đủ các mục cần thiết để thực hiện các chức năng tiếp theo                                                                                                    | Khai báo hồ sơ cơ bản            |
| (2) Đăng ký Nguyện vọng:                                                                                                    |                                  |
| Bạn đã đăng ký 1 nguyện vọng                                                                                                    | Đăng ký nguyện vọng              |
| (3) Cập nhật dữ liệu cho các nguyện vọng ở trên:                                                                                                    |                                  |
| * Bạn cập nhật điểm các môn học từ học bạ, điểm nẵng khiếu, điểm đánh giá năng lực<br>Bạn đã nhập đủ các ô điểm, Bạn đã tái các MC cho các nhóm                                                                                                    | Cập nhật các loại điểm           |
| * Có 1 trường (DHI) cho phép sử dụng một số loại hồ sơ (chứng chi, văn băng, thành tích) để quy<br>đối điểm ngoại ngữ và xét cộng điểm khuyến khích. Bạn click nút "Khai báo để quy đối/cộng điểm<br>KK" để khai báo<br>* Hiện có 2 hs, , <mark>có 2 hs chưa tái minh chứng lên</mark> | Khai báo đế quy đối/cộng điểm KK |
| Thi năng khiếu:                                                                                                    |                                  |
| Bạn không đăng ký thì năng khiếu                                                                                                    | Đăng ký thi năng khiếu           |
| Xem lại toàn bộ thông tin đã cung cấp:                                                                                                    |                                  |
|                                                                                                    | Xem lại                          |

Click vào mục "Xem lại", sẽ xuất hiện hộp thoại, nếu các thông tin đã chính xác, thí sinh click vào ô "Đóng lại" sau đó chọn "Đăng xuất" để kết thúc việc đăng ký.

MỌI THÔNG TIN, THẮC MẮC HOẶC CẦN ĐƯỢC GIẢI ĐÁP, VUI LÒNG THAM GIA NHÓM ZALO QUA LINK: <u>https://zalo.me/g/tagfyq410</u>